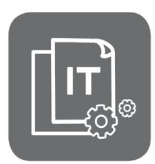

Information Technique

# Tableaux de commande OEtroCom-2, OEtroCom-3, OEtroCom-Easy

Remplacer, ajouter ou retirer une carte électronique Dépannage

JS

N° ITOE0236-fr

## 1. Effectuer une autodétection de cartes

L'autodétection permet la reconnaissance des cartes présentes sur l'appareil pour le bon fonctionnement du système.

Effectuez une autodétection dans les cas suivants :

- Remplacement d'une carte électronique sur un appareil
- Retrait ou ajout d'une carte sur un appareil
- Appareils en cascade : remplacement, retrait ou ajout de carte sur l'un des appareils
- Apparition de l'un des défauts suivants : H02.02, H02.03, H02.36, H02.37, H02.45, H02.46,...

#### 2. Avec tableau de commande OEtroCom-2

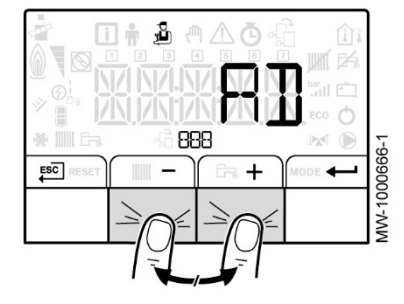

- 1. Si un code erreur est affiché : acquittez l'erreur en appuyant sur la touche **RESET**.
- 2. Appuyez les 2 touches de droite pour accéder au Menu Installateur
- 3. Entrez le code 0012
- 4. Si plusieurs cartes électroniques s'affichent : sélectionnez la carte principale :
  - EHC...
  - CU-GH...
  - CU-OH...
  - EEC...
- 5. Validez 🔶
- 6. Sélectionner le paramètre autodétection **AD** (situé en fin de liste des paramètres) et validez **---**.
  - L'autodétection s'effectue
  - L'écran principal s'affiche lorsque la détection automatique est terminée.
  - Les cartes présentes sont visibles dans les différents menus.

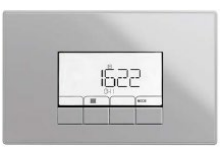

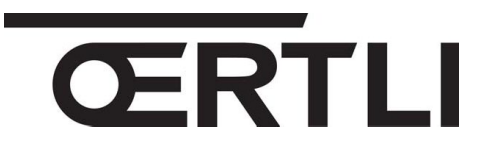

FR

29/09/2020

## 3. Avec tableau de commande OEtroCom-3

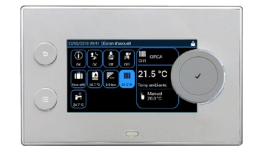

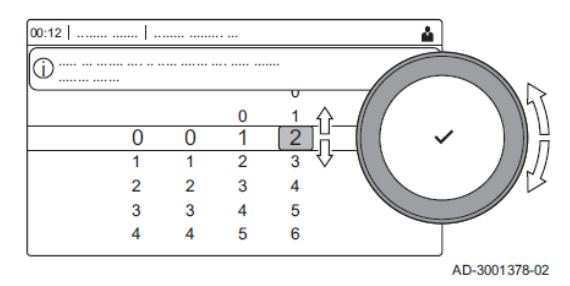

- 1. Accédez au niveau installateur :
  - Sélectionnez l'icône -
  - -Entrez le code 0012 à l'aide du bouton rotatif et validez 🗸
- Appuyez sur le bouton .
  Sélectionnez Menu entretien avancé
- 4. Sélectionnez Détection automatique
- 5. Sélectionnez Confirmer les modifications
  - L'autodétection s'effectue
  - L'afficheur indique « Détection automatique en cours »,
  - L'écran principal s'affiche lorsque la détection automatique est terminée.
  - Toutes les cartes présentes sur l'appareil sont reconnues et visibles dans les différents menus.

### 4. Avec tableau de commande OEtroCom-Easy

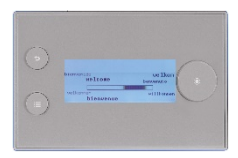

L'erreur H02.36 s'affiche si une carte a été retirée, remplacée ou ajoutée :

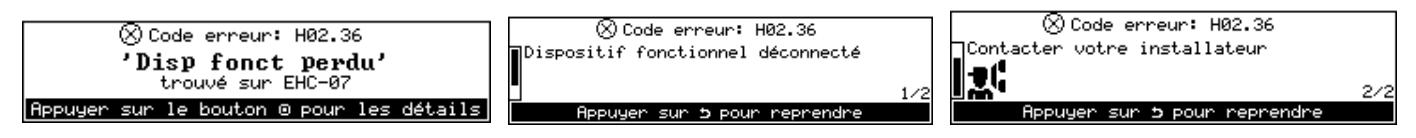

#### Pour lancer une autodétection des cartes :

- 1. Accédez au niveau installateur :
  - Appuyez sur la touche 📟
  - Sélectionnez l'icône 🕅 et valider à l'aide du bouton rotatif 🖸

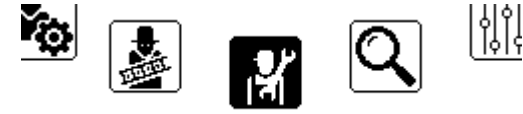

Installateur

• Entrez le code 0012 et valider à l'aide du bouton rotatif 🖸

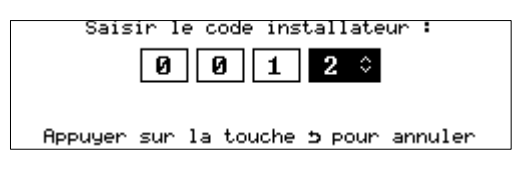

2. Sélectionnez Menu avancé :

|   | Installateur                         |   |  |  |  |  |  |
|---|--------------------------------------|---|--|--|--|--|--|
| Γ | Afficher notification de maintenance | > |  |  |  |  |  |
|   | Historique des erreurs               | > |  |  |  |  |  |
|   | Coordonnées installateur             | > |  |  |  |  |  |
|   | Menu avancé                          | > |  |  |  |  |  |
|   | Quitter niveau installateur          |   |  |  |  |  |  |

3. Sélectionnez Autodétection,

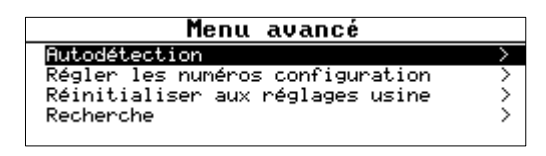

4. Sélectionnez **Confirmer** et validez à l'aide du bouton rotatif  $\odot$ 

| Autodétection |    |        |     |           |  |
|---------------|----|--------|-----|-----------|--|
| Détection     | de | toutes | les | cartes    |  |
|               |    |        |     |           |  |
|               |    |        |     |           |  |
| Annuler       |    |        |     | Confirmer |  |

- Lorsque l'autodétection est terminée, l'écran principal s'affiche à nouveau,
- Le système redémarre automatiquement,
- Les différents paramètres des cartes sont accessibles dans les différents menus.
- La liste des cartes présentes est visible dans le menu Information,

#### 1. Activez le niveau installateur :

Sélectionnez l'icône 🕅 sur l'écran

Sur OEtroCom-3 (sur chaudière maîtresse) :

- Entrez le code 0012 à l'aide du bouton rotatif et validez ✓
- 2. Sélectionnez l'icône cascade
- 3. Sélectionnez Maître S-Bus
- 4. Sélectionnez Oui
- 5. Sélectionnez Confirmer
- 6. Sélectionnez le paramètre Détection automatique du Bus Système :
  - L'autodétection s'effectue
  - L'afficheur indique : Détection sur S-Bus système effectuée.
  - L'écran principal s'affiche à nouveau lorsque la détection automatique est terminée.
  - Toutes les cartes présentes sont reconnues et visibles dans les différents menus.
- Sur OEtroCom-3 (sur chaudière suiveuse) : Voir point 3 (page 2).

# 5. Appareils en cascade

En cas de **remplacement**, **retrait** ou **ajout** d'une carte électronique sur un appareil intégré dans une cascade :

 Sur OEtroCom-2 (chaudière suiveuse) : pas d'action nécessaire.